# SE0X-LB -- LoRaWAN Soil Moisture & EC Sensor Transmitter User Manual

last modified by Mengting Qiu

on 2025/02/18 14:11

# **Table of Contents**

| 1. Introduction                                      | 4   |
|------------------------------------------------------|-----|
| 1.1 What is LoRaWAN Soil Moisture & EC Sensor        | 4   |
| 1.2 Features                                         | 4   |
| 1.3 Specification                                    | 5   |
| 1.4 Applications                                     | 5   |
| 1.5 Sleep mode and working mode                      | 5   |
| 1.6 Button & LEDs                                    | 6   |
| 1.7 BLE connection                                   | 6   |
| 1.8 Pin Definitions                                  | 7   |
| 1.9 Mechanical                                       | . 7 |
| 1.9.1 for LB version                                 | 7   |
| 2. Configure SE0X-LB to connect to LoRaWAN network   | 8   |
| 2.1 How it works                                     | 8   |
| 2.2 Quick guide to connect to LoRaWAN server (OTAA)  | 8   |
| 2.3 Uplink Payload                                   | 11  |
| 2.3.1 MOD=0(Default Mode), FPORT=2                   | 11  |
| 2.3.2 MOD=1(Original value), FPORT=2                 | 12  |
| 2.3.3 Device Status, FPORT=5                         | 13  |
| 2.3.4 Battery Info                                   | 14  |
| 2.3.5 Soil Moisture                                  | 14  |
| 2.3.6 Soil Temperature                               | 14  |
| 2.3.7 Soil Conductivity (EC)                         | 14  |
| 2.3.8 MOD                                            | 14  |
| 2.3.9 Interrupt_flag                                 | 14  |
| 2.3.10 Sensor_flag                                   | 15  |
| 2.3.11 Decode payload in The Things Network          | 15  |
| 2.4 Uplink Interval                                  | 17  |
| 2.5 Downlink Payload                                 | 17  |
| 2.6 Set Device Time                                  | 18  |
| 2.7 Frequency Plans                                  | 18  |
| 2.8 Installation in Soil                             | 18  |
| 3. Configure SE0X-LB                                 | 19  |
| 3.1 Configure Methods                                | 19  |
| 3.2 General Commands                                 | 19  |
| 3.3 Commands special design for SE0X-LB              | 19  |
| 3.3.1 Set Transmit Interval Time                     | 19  |
| 3.3.2 Quit AT Command                                | 20  |
| 3.3.3 Set Interrupt Mode                             | 20  |
| 3.3.4 Set Power Output Duration                      | 20  |
| 3.3.5 Setting the sensor address                     | 21  |
| 3.3.6 Get or Set the sensor mode                     | 21  |
| 4. Battery & Power Consumption                       | 21  |
| 5. OTA Firmware update                               | 22  |
|                                                      | 22  |
| 6.1 A L Commands input doesn't work                  | 22  |
| 6.2 Can I calibrate SEUX-LB to different soil types? | 22  |
| 6.3 Why I can't join TTN in US915 / AU915 bands?     | 22  |
|                                                      | 22  |
|                                                      | 23  |
| 9. Support                                           | 23  |

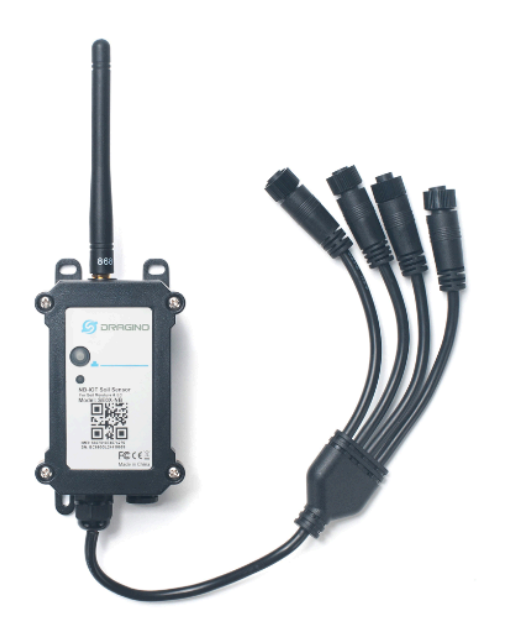

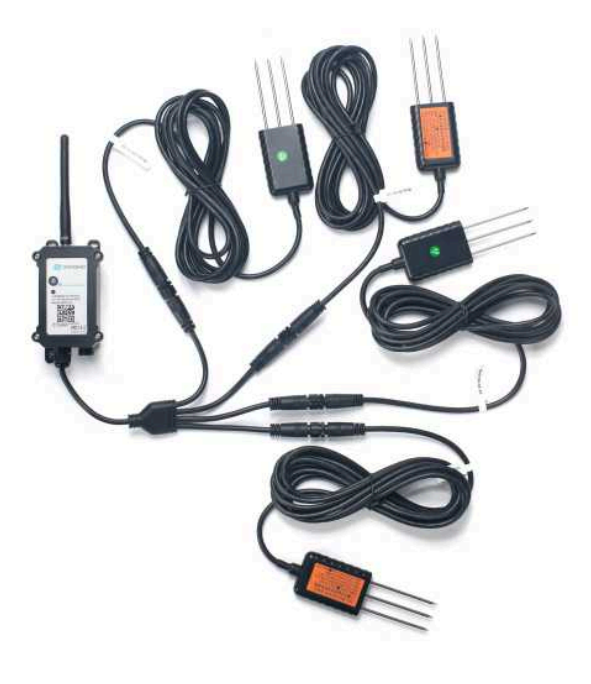

#### Table of Contents :

- <u>1. Introduction</u>
  - 1.1 What is LoRaWAN Soil Moisture & EC Sensor
  - <u>1.2 Features</u>
  - 1.3 Specification
  - 1.4 Applications
  - 1.5 Sleep mode and working mode
  - 1.6 Button & LEDs
  - 1.7 BLE connection
  - 1.8 Pin Definitions
  - 1.9 Mechanical
    - <u>1.9.1 for LB version</u>
- 2. Configure SE0X-LB to connect to LoRaWAN network
  - 2.1 How it works
  - 2.2 Quick guide to connect to LoRaWAN server (OTAA)
  - 2.3 Uplink Payload
    - 2.3.1 MOD=0(Default Mode), FPORT=2
    - 2.3.2 MOD=1(Original value), FPORT=2
    - 2.3.3 Device Status, FPORT=5
    - <u>2.3.4 Battery Info</u>
    - 2.3.5 Soil Moisture
    - <u>2.3.6 Soil Temperature</u>
    - 2.3.7 Soil Conductivity (EC)
    - <u>2.3.8 MOD</u>
    - <u>2.3.9 Interrupt\_flag</u>
    - 2.3.10 Sensor\_flag
    - 2.3.11 Decode payload in The Things Network
  - 2.4 Uplink Interval
  - <u>2.5 Downlink Payload</u>
  - <u>2.6 Set Device Time</u>
  - 2.7 Frequency Plans
  - 2.8 Installation in Soil

- <u>3. Configure SE0X-LB</u>
  - <u>3.1 Configure Methods</u>
  - <u>3.2 General Commands</u>
  - 3.3 Commands special design for SE0X-LB
    - 3.3.1 Set Transmit Interval Time
    - <u>3.3.2 Quit AT Command</u>
    - 3.3.3 Set Interrupt Mode
    - <u>3.3.4 Set Power Output Duration</u>
    - <u>3.3.5 Setting the sensor address</u>
    - <u>3.3.6 Get or Set the sensor mode</u>
- <u>4. Battery & Power Consumption</u>
- <u>5. OTA Firmware update</u>
- <u>6. FAQ</u>
  - 6.1 AT Commands input doesn't work
  - 6.2 Can I calibrate SE0X-LB to different soil types?
  - 6.3 Why I can't join TTN in US915 / AU915 bands?
- <u>7. Order Info</u>
- 8. Packing Info
- 9. Support

# 1. Introduction

### 1.1 What is LoRaWAN Soil Moisture & EC Sensor

The Dragino SE0X-LB is a LoRaWAN Soil Moisture & EC Sensor for Agri-IoT with up to 4 sensor probes. It is designed to measure the soil moisture of saline-alkali soil and loamy soil. The soil sensor uses FDR method to calculate the soil moisture with the compensation from soil temperature and conductivity. It also has been calibrated in factory for Mineral soil type.

It detects **Soil Moisture**, **Soil Temperature** and **Soil Conductivity**, and uploads the value via wireless to LoRaWAN IoT Server.

The LoRa wireless technology used in SE0X-LB allows device to send data and reach extremely long ranges at low data-rates. It provides ultra-long range spread spectrum communication and high interference immunity whilst minimizing current consumption.

SE0X-LB supports BLE configure and wireless OTA update which make user easy to use.

SE0X-LB is powered by 8500mAh Li-SOCI2 battery , it is designed for long term use up to 5 years.

Each SE0X-LB is pre-load with a set of unique keys for LoRaWAN registrations, register these keys to local LoRaWAN server and it will auto connect after power on.

### 1.2 Features

- · LoRaWAN 1.0.3 Class A
- Bands: CN470/EU433/KR920/US915/EU868/AS923/AU915/IN865
- Ultra-low power consumption
- Up to 4 external sensor probes, probe length: 2.5 meters
- Monitor Soil Moisture
- Monitor Soil Temperature
- Monitor Soil Conductivity
- Support Bluetooth v5.1 and LoRaWAN remote configure
- Support wireless OTA update firmware
- AT Commands to change parameters
- Downlink to change configure
- IP66 Waterproof Enclosure

• 8500mAh Li/SOCI2 Battery

### **1.3 Specification**

#### **Common DC Characteristics:**

- Supply Voltage: Built-in Battery , 2.5v ~ 3.6v
- Operating Temperature: -40 ~ 85 °C

#### Soil Moisture:

- Range: 0-100.00 V/V %
- Resolution: 0.01 V/V %
- Accuracy: ±3% (0-53%)V/V %, ±5% (>53%) V/V %
- Measure Method: FDR , with temperature &EC compensate

#### Soil Temperature

- Range: -40.00℃~85.00℃
- Resolution: 0.01℃
- Accuracy: -10℃~50℃:<0.3℃ ,All other: <0.6℃
- Measure Method: RTD, and calibrate

#### **Soil Conductivity**

- Range: 0-20000 uS/cm(25°C)(0-20.0EC)
- · Resolution: 1 uS/cm
- Accuracy: 2%FS
- Measure Method: Conductivity , with temperature compensate

#### LoRa Spec:

- Frequency Range, Band 1 (HF): 862 ~ 1020 Mhz
- Max +22 dBm constant RF output vs.
- RX sensitivity: down to -139 dBm.
- Excellent blocking immunity

#### **Battery:**

- Li/SOCI2 un-chargeable battery
- Capacity: 8500mAh
- Self-Discharge: <1% / Year @ 25°C</li>
- Max continuously current: 130mA
- Max boost current: 2A, 1 second

#### **Power Consumption**

- Sleep Mode: 5uA @ 3.3v
- · LoRa Transmit Mode: 125mA @ 20dBm, 82mA @ 14dBm

### **1.4 Applications**

• Smart Agriculture

### 1.5 Sleep mode and working mode

**Deep Sleep Mode:** Sensor doesn't have any LoRaWAN activate. This mode is used for storage and shipping to save battery life.

Working Mode: In this mode, Sensor will work as LoRaWAN Sensor to Join LoRaWAN network and send out sensor data to server. Between each sampling/tx/rx periodically, sensor will be in IDLE mode), in IDLE mode, sensor has the same power consumption as Deep Sleep mode.

### 1.6 Button & LEDs

| Behavior on ACT                     | Function          | Action                                                                                                    |
|-------------------------------------|-------------------|----------------------------------------------------------------------------------------------------|
| Pressing ACT between 1s < time < 3s | Send an uplink    | If sensor is already Joined to LoRaWAN network, sensor will<br>send an uplink packet, <b>blue led</b> will blink once.<br>Meanwhile, BLE module will be active and user can connect<br>via BLE to configure device.                                                                                                    |
| Pressing ACT for more than 3s       | Active Device     | Green led will fast blink 5 times, device will enter OTA mode<br>for 3 seconds. And then start to JOIN LoRaWAN network.<br>Green led will solidly turn on for 5 seconds after joined in<br>network.<br>Once sensor is active, BLE module will be active and user can<br>connect via BLE to configure device, no matter if device join or<br>not join LoRaWAN network. |
| Fast press ACT 5 times.             | Deactivate Device | <b>Red led</b> will solid on for 5 seconds. Means device is in Deep Sleep Mode.                                                                                                    |

### **1.7 BLE connection**

SE0X-LB support BLE remote configure.

BLE can be used to configure the parameter of sensor or see the console output from sensor. BLE will be only activate on below case:

- · Press button to send an uplink
- Press button to active device.
- Device Power on or reset.

If there is no activity connection on BLE in 60 seconds, sensor will shut down BLE module to enter low power mode.

### **1.8 Pin Definitions**

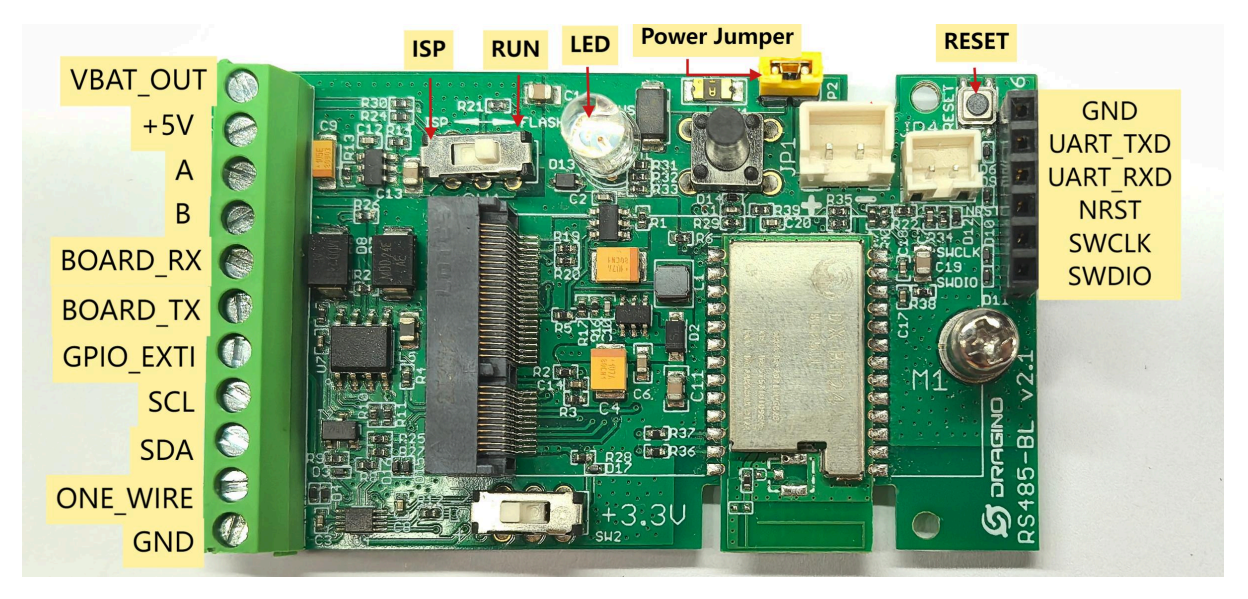

### 1.9 Mechanical

#### 1.9.1 for LB version

#### Main Device Dimension:

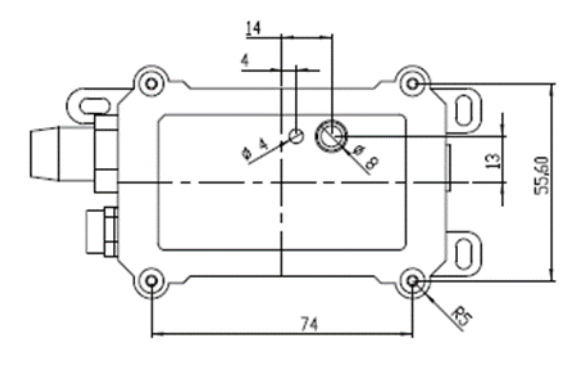

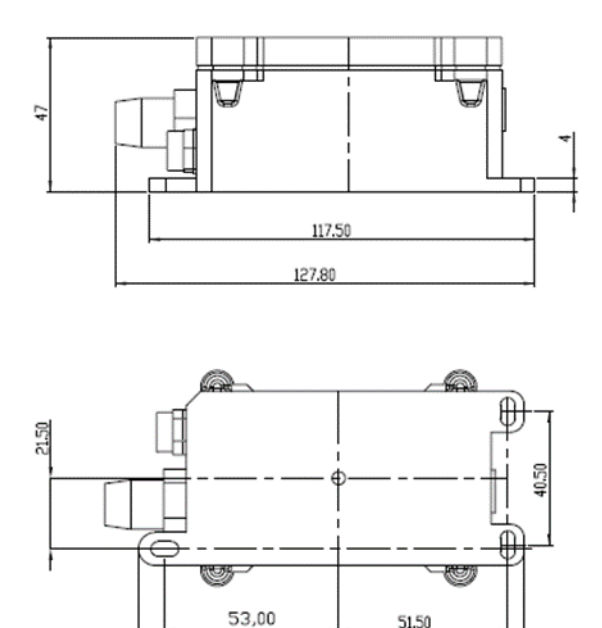

117.50

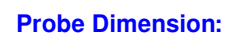

# 2. Configure SE0X-LB to connect to LoRaWAN network

### 2.1 How it works

The SE0X-LB is configured as **LoRaWAN OTAA Class A** mode by default. It has OTAA keys to join LoRaWAN network. To connect a local LoRaWAN network, you need to input the OTAA keys in the LoRaWAN loT server and press the button to activate the SE0X-LB. It will automatically join the network via OTAA and start to send the sensor value. The default uplink interval is 20 minutes.

### 2.2 Quick guide to connect to LoRaWAN server (OTAA)

Following is an example for how to join the <u>TTN v3 LoRaWAN Network</u>. Below is the network structure; we use the <u>LPS8v2</u> as a LoRaWAN gateway in this example.

### SE0X-LB in LoRaWAN Network

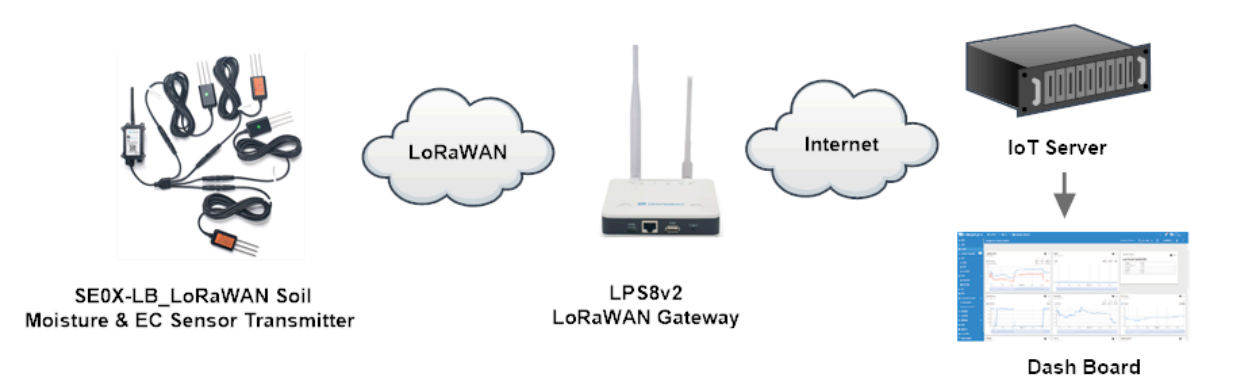

The LPS8v2 is already set to connected to TTN network, so what we need to now is configure the TTN server.

**Step 1:** Create a device in TTN with the OTAA keys from SE0X-LB. Each SE0X-LB is shipped with a sticker with the default device EUI as below:

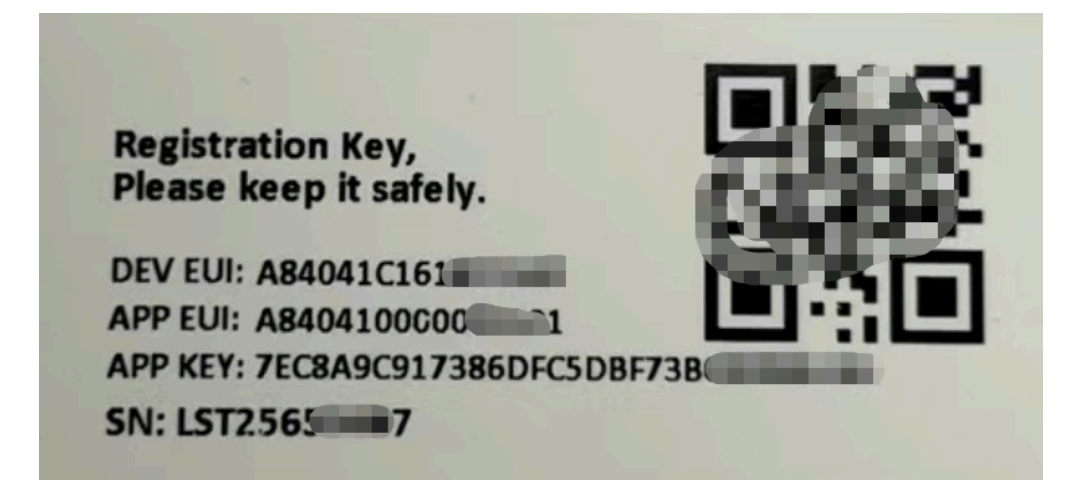

You can enter this key in the LoRaWAN Server portal. Below is TTN screen shot:

**Register the device** (Enter end device specifics manually):

#### User Manual for LoRaWAN /NB -IoT End Nodes - SE0X-LB --LoRaWAN Soil Moisture & EC Sensor Transmitter User Manual

| THE THING<br>NET WOR | THE THINGS STACK                                                                                                | Overview Applications Gateways Corganizations                                                  |  |  |  |  |  |  |  |  |
|----------------------|----------------------------------------------------------------------------------------------------|------------------------------------------------------------------------------------------------|--|--|--|--|--|--|--|--|
|                      | 1 Applications > zero > End devices                                                                             |                                                                                                |  |  |  |  |  |  |  |  |
|                      |                                                                                                    |                                                                                                |  |  |  |  |  |  |  |  |
| 2                    |                                                                                                    | Register end device                                                                            |  |  |  |  |  |  |  |  |
|                      | Does your end device have a LoRaWAN <sup>®</sup> Device Identification QR Code? Scan it to speed up onboarding. |                                                                                                |  |  |  |  |  |  |  |  |
| 0                    |                                                                                                    | Scan end device QR code                                                                        |  |  |  |  |  |  |  |  |
|                      |                                                                                                    | End device type                                                                                |  |  |  |  |  |  |  |  |
|                      |                                                                                                    | Input method ①                                                                                 |  |  |  |  |  |  |  |  |
| *                    | Select the end device in the LoRaWAN Device Repository                                                          |                                                                                                |  |  |  |  |  |  |  |  |
| OT                   | Enter end device specifics manually                                                                             |                                                                                                |  |  |  |  |  |  |  |  |
| ٠                    | Frequency plan ③ *                                                                                              |                                                                                                |  |  |  |  |  |  |  |  |
|                      |                                                                                                    | LoRaWAN version <sup>®</sup> *                                                                 |  |  |  |  |  |  |  |  |
|                      |                                                                                                    | LoRaWAN Specification 1.0.3                                                                    |  |  |  |  |  |  |  |  |
|                      |                                                                                                    | Regional Parameters version ⑦ *                                                                |  |  |  |  |  |  |  |  |
|                      |                                                                                                    | RP001 Regional Parameters 1.0.3 revision A                                                     |  |  |  |  |  |  |  |  |
|                      |                                                                                                    | Show advanced activation, LoRaWAN class and cluster settings ~                                 |  |  |  |  |  |  |  |  |
|                      |                                                                                                    |                                                                                                |  |  |  |  |  |  |  |  |
|                      |                                                                                                    | Provisioning information                                                                       |  |  |  |  |  |  |  |  |
|                      |                                                                                                    | JoinEUI 🗇 *                                                                                    |  |  |  |  |  |  |  |  |
|                      |                                                                                                    | Confirm                                                                                        |  |  |  |  |  |  |  |  |
| /                    |                                                                                                    | To continue, please enter the JoinEUI of the end device so we can determine onboarding options |  |  |  |  |  |  |  |  |

### Add APP EUI, DEV EUI and AppKey:

Provisioning information

| Г | JoinEUI <sup>®</sup> * APPEUI                                |
|---|--------------------------------------------------------------|
| T | 00 00 00 00 00 00 00 Reset                                   |
|   | This end device can be registered on the network             |
|   | DevEUI ② ★<br>                                               |
|   | АррКеу 🗇 *                                                   |
|   | $\checkmark$ Generate                                        |
|   | End device ID ⑦ *                                            |
|   | my-new-device                                                |
|   | This value is automatically prefilled using the DevEUI       |
|   | After registration                                           |
|   | View registered end device                                   |
|   | <ul> <li>Register another end device of this type</li> </ul> |
|   | Register end device                                          |

Step 2: Activate on SE0X-LB

Press the button for 5 seconds to activate the SE0X-LB.

Green led will fast blink 5 times, device will enter OTA mode for 3 seconds. And then start to JOIN LoRaWAN network. Green led will solidly turn on for 5 seconds after joined in network.

After join success, it will start to upload messages to TTN and you can see the messages in the panel.

### 2.3 Uplink Payload

#### 2.3.1 MOD=0(Default Mode), FPORT=2

SE0X-LB will uplink payload via LoRaWAN with below payload format:

(Note: When 4 sensors are recognized, the number of bytes in the uplink is 29;
When 3 sensors are recognized, the number of uplink bytes is 23;
When 2 sensors are recognized, the number of bytes in the upper row is 17;
When 1 sensor is recognized, the number of bytes in the uplink is 11;)

Uplink payload to recognize 4 sensors 29 bytes as an example.

| Size(bytes) | 2   | 2           | 1              | 2             | 2           | 2              | 2             | 2           | 2              | 2             | 2           | 2             | 2             | 2           | 2             |
|-------------|-----|-------------|----------------|---------------|-------------|----------------|---------------|-------------|----------------|---------------|-------------|---------------|---------------|-------------|---------------|
|             |     |             | MOD &          |               | Soil        | Soil           |               | Soil        | Soil           |               | Soil        | Soil          |               | Soil        | Soil          |
|             |     | DS18B20_    | Interrupt_flag | Soil Moisture | Temperature | Conductivity 1 | Soil Moisture | Temperature | Conductivity 2 | Soil Moisture | Temperature | Conductivity3 | Soil Moisture | Temperature | Conductivity4 |
| value       | BAT | Temperature | & Sensor flag  | 1             | 1           | (EC)           | 2             | 2           | (EC)           | 3             | 3           | (EC)          | 4             | 4           | (EC)          |

Example in TTN:

#### User Manual for LoRaWAN /NB -IoT End Nodes - SE0X-LB --LoRaWAN Soil Moisture & EC Sensor Transmitter User Manual

| D Ap                 | plications > batter > End devices > sex-lb > I | Live data                    |                                        |                                             | •                                                          | + ~ 🗘 ~ 🖸 ~ 🛋 mann 🕲 ~                    |
|----------------------|------------------------------------------------|------------------------------|----------------------------------------|---------------------------------------------|------------------------------------------------------------|-------------------------------------------|
| sex-lb<br>ID: sex-lb |                                                |                              |                                        |                                             | A Last activity 27 seconds ago                             | • 11 39 up / 4 (Nwk) down                 |
|                      | 98 Device overview                             | 8≣ Live data                 | ↑↓ Messaging                           | Location                                    | 2 Payload formatters                                       | Ø Settings                                |
| TIME                 | TYPE                                           | DATA PREVIEW                 |                                        |                                             | Verbose stream                                             | Export as JSON II Pause                   |
| ↓ 19:01:35           | Schedule data downlink for transmissi          | DevAddz: 26 GB SF 24 Rx1 Del | ay: 5                                  |                                             |                                                            |                                           |
| ↑ 19:01:35           | Forward uplink data message                    | DevAddx: 26 GB SF 24 Payload | : { BatV: 3.246, Mod: 0, conduct_SOIL1 | L: 365, conduct_SOIL2: 0, conduct_SOIL3: 0, | conduct_SOIL4: 0, i_flag: 0, s_flag: "1111", temp_DS18B20: | "327.60", temp_SOIL1: "25.01", temp_SOIL2 |
| ↑ 19:01:35           | Successfully processed data message            | DevAddz: 26 0B 8F 24         |                                        |                                             |                                                            |                                           |
| ↑ 19:01:20           | Forward join-accept message                    | DevAddr: 26 GB 8F 24 JoinEUI | : A8 48 41 68 68 68 61 61 DevEUI: A8 4 | 40 41 F6 81 86 51 02                        |                                                            |                                           |
| ↑ 19:01:19           | Successfully processed join-request            | DevAddx: 26 GB AA 23 JoinEUI | : A8 48 41 68 68 89 81 81 DevEUI: A8 4 | 40 41 F6 81 86 51 02                        |                                                            |                                           |
| <b>GD</b> 19:01:18   | Accept join-request                            | DevAddr: 26 08 8F 24 JoinEUI | : A8 40 41 00 00 00 01 01 DevEUI: A8 4 | 40 41 F6 81 86 51 02                        |                                                            |                                           |

#### 2.3.2 MOD=1(Original value), FPORT=2

This mode can get the original AD value of moisture and original conductivity (with temperature drift compensation).

| Size(bytes) | 2   | 2           | 1              | 2               | 2          | 2            | 2               | 2          | 2            | 2               | 2          | 2            | 2               | 2          | 2           |
|-------------|-----|-------------|----------------|-----------------|------------|--------------|-----------------|------------|--------------|-----------------|------------|--------------|-----------------|------------|-------------|
|             |     |             | MOD &          |                 |            |              |                 |            |              |                 |            |              |                 |            |             |
|             |     | DS18B20_    | Interrupt_flag | Soil_dielectric | Raw_water_ | Raw_conduct_ | Soil_dielectric | Raw_water_ | Raw_conduct_ | Soil_dielectric | Raw_water_ | Raw_conduct_ | Soil_dielectric | Raw_water_ | Raw_conduct |
| value       | BAT | Temperature | & Sensor flag  | constant1       | SOIL1      | SOIL1        | constant2       | SOIL2      | SOIL2        | constant3       | SOIL3      | SOIL3        | constant4       | SOIL4      | SOIL4       |

Example in TTN:

| sex-lb<br>ID: sex-lb |                                        |                                         |                                                   |                                                     | A Last activity 12 seconds ago                         | ↑↓ 1 up / 1 (App) , 2 (Nwk) down              |
|----------------------|----------------------------------------|-----------------------------------------|---------------------------------------------------|-----------------------------------------------------|--------------------------------------------------------|-----------------------------------------------|
|                      | B Device overview                      | 8 Live data                             | ↑↓ Messaging                                      | O Location                                          | Payload formatters                                     | Settings                                      |
| TIME                 | туре                                   | DATA PREVIEW                            |                                                   |                                                     | Verbose stream                                         | 💌 🔒 Export as JSON 🛛 💵 Pause 🔮 Clear          |
| ↓ 20:22:28           | Schedule data downlink for transmissi. | DevAddz: 26 08 CD 94 Rx1 Delay: 5       |                                                   |                                                     |                                                        |                                               |
| ↑ 20:22:27           | Forward uplink data message            | DevAddr: 26 08 CD 94 Payload: { BatV: 3 | .246, Mod: 1, Raw_conduct_SOIL1: 1119, Raw_conduc | t_SOIL2: 0, Raw_conduct_SOIL3: 0, Raw_conduct_SOIL4 | 4: 0, Raw_water_SOIL1: 6205, Raw_water_SOIL2: 2540, Ra | w_water_SOIL3: 2796, Raw_water_SOIL4: 2280, S |
| ↑ 20:22:27           | Successfully processed data message    | DevAddx: 26 08 CD 94                    |                                                   |                                                     |                                                        |                                               |
| ↓ 20:20:30           | Schedule data downlink for transmissi. | DevAddr: 26 08 CD 94 FPort: 1 MAC pay   | Load: B0 2F Rx1 Delay: 5                          |                                                     |                                                        |                                               |
| ↑ 20:20:30           | Forward uplink data message            | DevAddx: 26 08 CD 94 Payload: { BatV: 3 | 252, Mod: 1, Raw_conduct_SOIL1: 1119, Raw_conduc  | t_SOIL2: 0, Raw_conduct_SOIL3: 0, Raw_conduct_SOIL4 | 1: 0, Raw_water_SOIL1: 6205, Raw_water_SOIL2: 2540, Ra | w_water_SOIL3: 2798, Raw_water_SOIL4: 2280, S |
| ↑ 20:20:29           | Successfully processed data message    | DevAddx: 26 08 CD 94                    |                                                   |                                                     |                                                        |                                               |
| ↑ 20:20:09           | Forward join-accept message            | DevAddr: 26 08 CD 94 JoinEUI: A8 40 41  | 00 00 00 01 01 DevEUI: A8 40 41 F6 81 86 51 02    |                                                     |                                                        |                                               |
| ↑ 20:20:08           | Successfully processed join-request    | DevAddz: 26 08 03 F4 JoinEUI: A8 40 41  | 00 00 00 01 01 DevEUI: A8 40 41 F6 81 86 51 02    |                                                     |                                                        |                                               |
| <b>(3)</b> 28:28:87  | Accept join-request                    | DevAddz: 26 08 CD 94 JoinEUI: A8 40 41  | 00 00 00 01 01 DevEUI: A8 40 41 F6 81 86 51 02    |                                                     |                                                        |                                               |

#### 2.3.3 Device Status, FPORT=5

Users can use the downlink command(**0x26 01**) to ask SE0X-LB to send device configure detail, include device configure status. SE0X-LB will uplink a payload via FPort=5 to server.

The Payload format is as below.

| Devic                                                                                                    | Device Status (FPORT=5)                                                                                                    |                                                                                                    |                                                                                                    |                                                                                                   |                                                                                    |                                                                                           |  |  |  |
|----------------------------------------------------------------------------------------------------|----------------------------------------------------------------------------------------------------|----------------------------------------------------------------------------------------------------|----------------------------------------------------------------------------------------------------|---------------------------------------------------------------------------------------------------|------------------------------------------------------------------------------------|-------------------------------------------------------------------------------------------|--|--|--|
| Size(I                                                                                                    | oytes)                                                                                                    | 1                                                                                                    | 2                                                                                                    | 1                                                                                                 | 1                                                                                  | 2                                                                                         |  |  |  |
| Value                                                                                                    |                                                                                                    | Sensor Model                                                                                                    | Firmware Version                                                                                                    | Frequency Band                                                                                    | Sub-band                                                                           | BAT                                                                                       |  |  |  |
| Sex-lb                                                                                                    | Applications > batter > End devices >                                                                                                    | sex-lb > Live data                                                                                                    |                                                                                                    |                                                                                                   | A Last activity 17 seconds ago •                                                   | + ∨ ☆ ∨ ⊌ ∨ ▲ mmm @ ∨<br>14 2 up / 1 (App). 2 (Nikk) down ☆ Ξ                             |  |  |  |
|                                                                                                    | B Device overview                                                                                                    | 8 Live data                                                                                                    | <b>↑↓</b> Messaging                                                                                                    | O Location                                                                                        | Payload formatters                                                                 | Settings                                                                                  |  |  |  |
| TIME                                                                                                    | ТҮРЕ                                                                                                    | DATA PREVIEW                                                                                                    |                                                                                                    |                                                                                                   | Verbose stream                                                                     | Export as JSON II Pause                                                                   |  |  |  |
| <ul> <li>↓ 19:83</li> <li>↑ 19:83</li> <li>↑ 19:83</li> <li>↓ 19:83</li> <li>↑ 19:83</li> <li>↑ 19:83</li> <li>↑ 19:83</li> <li>↓ 19:83</li> <li>↓ 19:83</li> </ul> | <ul> <li>Schedule data downlink for tr</li> <li>Forward uplink data message</li> <li>Successfully processed data m</li> <li>Schedule data downlink for tr</li> <li>Forward uplink data message</li> <li>Successfully processed data m</li> <li>Successfully processed data m</li> </ul> | anamisii Devidir 26 00 67 24 0<br>Devidir 26 00 67 24 0<br>essage Devidir 26 00 67 24<br>Devidir 26 00 67 24<br>Devidir 26 00 67 24<br>Devidir 26 00 67 24<br>Devidir 26 00 67 24<br>Devidir 26 00 67 24<br>26 01 FPOrt 1 | ci Delay: 5<br>[ Bart: 3.21, FISMWARE_VERSION: "1.0.0", FREQUENC<br>Vert: 1 MAC payload: [24.CD] Rci Delay: 5<br>[ Barty: 3.246, Mod: 0, conduct_S0IL1: 365, condu | Y_BAND: "EUB66", SENSOR_MODEL: "SEEX-LB", SUB_<br>et_SOIL2: 0, conduct_SOIL3: 0, conduct_SOIL4: ( | BAND: 0 ] F9 01 00 01 00 0C BA FPurt: 5<br>0, 1_flag: 0, s_flag: "111", temp_D3180 | Data rate: SF7BH125 SWR: 14.2 RSSI: -00<br>201: "327.60", temp_SOI11: "24.96", temp_SOI12 |  |  |  |

- Sensor Model: For SE0X-LB, this value is 0xF9
- Firmware Version: 0x0100, Means: v1.0.0 version
- Frequency Band:

0x01: EU868

0x02: US915

0x03: IN865

0x04: AU915

0x05: KZ865

0x06: RU864

0x07: AS923

0x08: AS923-1

- 0x09: AS923-2
- 0x0a: AS923-3
- 0x0b: CN470
- 0x0c: EU433
- 0x0d: KR920

0x0e: MA869

- Sub-Band:
  - AU915 and US915: value 0x00 ~ 0x08
  - CN470: value 0x0B ~ 0x0C
  - Other Bands: Always 0x00
- Battery Info:

Check the battery voltage.

Ex1: 0x0C8A = 3210mV

Ex2: 0x0B49 = 2889mV

#### 2.3.4 Battery Info

Check the battery voltage for SE0X-LB.

Ex1: 0x0C8A = 3210mV

Ex2: 0x0B49 = 2889mV

#### 2.3.5 Soil Moisture

Get the moisture content of the soil. The value range of the register is 0-10000(Decimal), divide this value by 100 to get the percentage of moisture in the soil.

For example, if the data you get from the register is 0x05 0xDC, the moisture content in the soil is 05DC(H) = 1500(D) / 100 = 15%.

#### 2.3.6 Soil Temperature

Get the temperature in the soil. The value range of the register is -4000 - +800 (Decimal), divide this value by 100 to get the temperature in the soil. For example, if the data you get from the register is 0x09 0xEC, the temperature content in the soil is

#### Example:

If payload is 0105H: ((0x0105 & 0x8000)>>15 === 0),temp = 0105(H)/100 = 2.61 °C

If payload is FF7EH: ((FF7E & 0x8000)>>15 ===1),temp = (FF7E(H)-FFFF(H))/100 = -1.29 °C

#### 2.3.7 Soil Conductivity (EC)

Obtain soluble salt concentration in soil or soluble ion concentration in liquid fertilizer or planting medium. The value range of the register is 0 - 20000(Decimal)( Can be greater than 20000).

For example, if the data you get from the register is 0x00 0xC8, the soil conductivity is 00C8(H) = 200(D) = 200 uS/ cm.

Generally, the EC value of irrigation water is less than 800uS / cm.

#### 2.3.8 MOD

SE0X-LB supports changing mode.

For example, bytes[4]=0x0F

mod=(bytes[4]>>7)&0x01=0.

#### **Downlink Command:**

If payload = 0x0A00, workmode=0 If payload = 0x0A01, workmode=1

#### 2.3.9 Interrupt flag

Displays whether upstream packets are generated by interrupt.

0: Normal uplink packet.

**1:** Interrupt Uplink Packet.

For example, bytes[4]=10

Interrupt\_flag=bytes[4] &0x01=0.

#### 2.3.10 Sensor\_flag

Displays whether sensors are connected.

**0:** Sensor connection not detected.

1: Sensor connection detected.

For example, s\_flag=1111,.Represents recognition to four sensors.

Counting from left to right,

The first number represents the **01** address sensor,

The second number represents the **02** address sensor;

The third number represents the **03** address sensor;

The fourth number represents the **04** address sensor.

#### 2.3.11 Decode payload in The Things Network

While using TTN network, you can add the payload format to decode the payload.

#### User Manual for LoRaWAN /NB -IoT End Nodes - SE0X-LB --LoRaWAN Soil Moisture & EC Sensor Transmitter User Manual

| x-lb<br>: sex-lb                                                                                   |                                                                                        |                                |                        |   | 🖗 Last activity 29 s | econds ago |
|----------------------------------------------------------------------------------------------------|----------------------------------------------------------------------------------------|--------------------------------|------------------------|---|----------------------|------------|
| B Device overview                                                                                  | 8≣ Live data                                                                           | <b>↑↓</b> Messaging            | Location               |   | 2 Payload formatters |            |
| Uplink Downlink                                                                                    |                                                                                        |                                |                        |   |                      |            |
| etup                                                                                               |                                                                                        |                                |                        |   |                      |            |
| ormatter type*                                                                                     |                                                                                        |                                |                        |   |                      |            |
| Custom Javascript formatter                                                                        | ~                                                                                      |                                |                        |   |                      |            |
| 1 function Decoder(bytes, port) {<br>2 var data = {};                                              |                                                                                        |                                |                        | A |                      |            |
| <pre>3 var decode = {};<br/>4 var value;<br/>5 var type;</pre>                                     |                                                                                        |                                |                        |   |                      |            |
| <pre>6   if(port==0x82) 7 { 8 var channel =["temp_SOIL1","water_S</pre>                            | OIL1","conduct_SOIL1",                                                                 |                                |                        |   |                      |            |
| 9 "temp_SOIL2", "water_S<br>10 "temp_SOIL3", "water_S                                              | DIL2","conduct_SOIL2",<br>DIL3","conduct_SOIL3",                                       |                                |                        |   |                      |            |
| 12 var raw =["Soil_dielectric_cons<br>13 "Soil dielectric_cons                                     | tant1","Raw_water_SOIL1","Raw_conduct_SOI<br>tant2","Raw_water_SOIL2","Raw_conduct_SOI | L1",<br>L2".                   |                        |   |                      |            |
| 14 "Soil_dielectric_cons<br>15 "Soil_dielectric_constant4",                                        | tant3","Raw_water_SOIL3","Raw_conduct_SOI<br>'Raw_water_SOIL4","Raw_conduct_SOIL4"];   | L3",                           |                        |   |                      |            |
| <pre>16 decode.BatV=((bytes[0]&lt;&lt;8   bytes[1]) 17 var mod=(bytes[4]&gt;&gt;7)&amp;0x01;</pre> | & 0x3FFF)/1000;//Battery,units:V                                                       |                                |                        |   |                      |            |
| <pre>18 decode.i_flag = (bytes[4]&gt;&gt;6)&amp;0x01;<br/>19 decode.Mod = mod:</pre>               |                                                                                        |                                |                        |   |                      |            |
| <pre>20 type= (bytes[4])&amp;0x0F;</pre>                                                           |                                                                                        |                                |                        |   |                      |            |
| 22 for(i=0;i<4;i++)                                                                                |                                                                                        | Replace the TTN original decod | ling with our decoding |   |                      |            |
| <pre>23 { 24 if(type&gt;&gt;(3-i)@0x01==1)</pre>                                                   |                                                                                        |                                |                        |   |                      |            |
| 25                                                                                                 |                                                                                        |                                |                        | - |                      |            |

Test

| Byte payload                                                                                                    |                                           | EPort     |              |
|----------------------------------------------------------------------------------------------------|-------------------------------------------|-----------|--------------|
| 0C AE 0C CC 8F 00 00 18 3E 04 5F 00 00 09 EC 00 00 00 00 0A EC 00 00 00 00                                                                                                    | 08 E8 00 00                               | 2         | Test decoder |
| Decoded test payload<br>[ BatV": 3.246,     "Mod": 1,     "Raw_conduct_SOIL1": 1119,     "Raw_conduct_SOIL2": 6,     "Raw_conduct_SOIL2": 6,     "Raw_conduct_SOIL4": 6,     "Raw_conduct_SOIL4": 6,     "Raw_water_SOIL4": 6,     "Raw_water_SOIL4": 2266,     "Raw_water_SOIL4": 2266,     "Raw_water_SOIL4": 2266,     "Soil_districetric_onstant1": "0.0",                                                                                                    | Users can enter the raw payload test deco | der here. |              |
| Complete uplink data                                                                                                    |                                           |           |              |
| <pre>{     *f_port": 2,     *fim_payload: "DK4MtIBAABg+BF8AAAnsAAAAAxsAAAAAAjoAAA=",     *decoded_payload': {         "BatV": 3.246,         "Modify and the source of the source of the</pre> |                                           |           | •            |
| <ul> <li>Payload is valid</li> </ul>                                                                                                    |                                           |           |              |
| III Learn more about payload formatters Click save Save changes                                                                                                    |                                           |           |              |

The payload decoder function for TTN is here:

SE0X-LB TTN Payload Decoder: dragino-end-node-decoder/SE0X-LB at main · dragino/dragino-end-node-decoder · GitHub

### 2.4 Uplink Interval

The SE0X-LB by default uplink the sensor data every 20 minutes. User can change this interval by AT Command or LoRaWAN Downlink Command. See this link: <u>Change Uplink Interval</u>

### 2.5 Downlink Payload

By default, SE0X-LB prints the downlink payload to console port.

| Downlink Control Type        | FPort | Type Code | Downlink payload size(bytes) |
|------------------------------|-------|-----------|------------------------------|
| TDC (Transmit Time Interval) | Any   | 01        | 4                            |

#### User Manual for LoRaWAN /NB -IoT End Nodes - SE0X-LB --LoRaWAN Soil Moisture & EC Sensor Transmitter User Manual

| RESET  | Any | 04 | 2 |
|--------|-----|----|---|
| AT+CFM | Any | 05 | 4 |
| INTMOD | Any | 06 | 4 |
| MOD    | Any | 0A | 2 |

#### **Examples:**

Set TDC

If the payload=0100003C, it means set the END Node's TDC to 0x00003C=60(S), while type code is 01.

Payload: 01 00 00 1E TDC=30S

Payload: 01 00 00 3C TDC=60S

#### Reset

If payload = 0x04FF, it will reset the SE0X-LB

#### • CFM

Downlink Payload: 05010101, Set AT+CFM=1 or 05000000, set AT+CFM=1,1,1

### 2.6 Set Device Time

User need to set **SYNCMOD=1** to enable sync time via MAC command.

Once SE0X-LB Joined LoRaWAN network, it will send the MAC command (DeviceTimeReq) and the server will reply with (DeviceTimeAns) to send the current time to SE0X-LB. If SE01-LB fails to get the time from the server, SE0X-LB will use the internal time and wait for next time request (AT+SYNCTDC to set the time request period, default is 10 days).

Note: LoRaWAN Server need to support LoRaWAN v1.0.3(MAC v1.0.3) or higher to support this MAC command feature, Chirpstack,TTN V3 v3 and loriot support but TTN V3 v2 doesn't support. If server doesn't support this command, it will through away uplink packet with this command, so user will lose the packet with time request for TTN V3 v2 if SYNCMOD=1.

#### 2.7 Frequency Plans

The SE0X-LB uses OTAA mode and below frequency plans by default. Each frequency band use different firmware, user update the firmware to the corresponding band for their country.

http://wiki.dragino.com/xwiki/bin/view/Main/End%20Device%20Frequency%20Band/

### 2.8 Installation in Soil

#### Measurement the soil surface

Choose the proper measuring position. Avoid the probe to touch rocks or hard things. Split the surface soil according to the measured deep. Keep the measured as original density. Vertical insert the probe into the soil to be measured. Make sure not shake when inserting.

Dig a hole with diameter > 20CM.

Horizontal insert the probe to the soil and fill the hole for long term measurement.

# 3. Configure SE0X-LB

### 3.1 Configure Methods

SE0X-LB supports below configure method:

- AT Command via Bluetooth Connection (Recommended): <u>BLE Configure Instruction</u>.
- AT Command via UART Connection : See <u>UART Connection</u>.
- LoRaWAN Downlink. Instruction for different platforms: See <u>IoT LoRaWAN Server</u> section.

### 3.2 General Commands

These commands are to configure:

- General system settings like: uplink interval.
- LoRaWAN protocol & radio related command.

They are same for all Dragino Devices which support DLWS-005 LoRaWAN Stack. These commands can be found on the wiki:

http://wiki.dragino.com/xwiki/bin/view/Main/End%20Device%20AT%20Commands%20and%20Downlink %20Command/

### 3.3 Commands special design for SE0X-LB

These commands only valid for SE0X-LB, as below:

#### 3.3.1 Set Transmit Interval Time

Feature: Change LoRaWAN End Node Transmit Interval.

#### AT Command: AT+TDC

| Command Example | Function                       | Response                                            |
|-----------------|--------------------------------|-----------------------------------------------------|
| AT+TDC=?        | Show current transmit Interval | 30000<br>OK<br>the interval is 30000ms = 30s        |
| AT+TDC=60000    | Set Transmit Interval          | OK<br>Set transmit interval to 60000ms = 60 seconds |

#### **Downlink Command: 0x01**

Format: Command Code (0x01) followed by 3 bytes time value.

If the downlink payload=0100003C, it means set the END Node's Transmit Interval to 0x00003C=60(S), while type code is 01.

- Example 1: Downlink Payload: 0100001E // Set Transmit Interval (TDC) = 30 seconds
- Example 2: Downlink Payload: 0100003C // Set Transmit Interval (TDC) = 60 seconds

#### 3.3.2 Quit AT Command

Feature: Quit AT Command mode, so user needs to input the password again before using AT Commands.

#### AT Command: AT+DISAT

| Command Example | Function              | Response |
|-----------------|-----------------------|----------|
| AT+DISAT        | Quit AT Commands mode | ОК       |

#### Downlink Command:

No downlink command for this feature.

#### 3.3.3 Set Interrupt Mode

Feature, Set Interrupt mode for GPIO\_EXTI of pin.

When AT+INTMOD=0 is set, GPIO\_EXTI is used as a digital input port.

#### AT Command: AT+INTMOD

| Command Example | Function                                                                                                    | Response                                    |
|-----------------|----------------------------------------------------------------------------------------------------|---------------------------------------------|
| AT+INTMOD=?     | Show current interrupt mode                                                                                                    | 0<br>OK<br>the mode is 0 =Disable Interrupt |
| AT+INTMOD=2     | Set Transmit Interval<br>0. (Disable Interrupt),<br>1. (Trigger by rising and falling edge)<br>2. (Trigger by falling edge)<br>3. (Trigger by rising edge) | ОК                                          |

#### Downlink Command: 0x06

Format: Command Code (0x06) followed by 3 bytes.

This means that the interrupt mode of the end node is set to 0x000003=3 (rising edge trigger), and the type code is 06.

- Example 1: Downlink Payload: 06000000 // Turn off interrupt mode
- Example 2: Downlink Payload: 06000003 // Set the interrupt mode to rising edge trigger

#### 3.3.4 Set Power Output Duration

Control the output duration 5V . Before each sampling, device will

1. first enable the power output to external sensor,

2. keep it on as per duration, read sensor value and construct uplink payload

3. final, close the power output.

#### AT Command: AT+5VT

| Command Example | Function                                  | Response          |
|-----------------|-------------------------------------------|-------------------|
| AT+5VT=?        | Show 5V open time.                        | 0 (default)<br>OK |
| AT+5VT=500      | Close after a delay of 1000 milliseconds. | ОК                |

#### Downlink Command: 0x07

Format: Command Code (0x07) followed by 2 bytes.

The first and second bytes are the time to turn on.

- Example 1: Downlink Payload: 070000 ---> AT+5VT=0
- Example 2: Downlink Payload: 0701F4 ---> AT+5VT=500

#### 3.3.5 Setting the sensor address

Function: Change the sensor address to 0x01, 0x02, 0x03, 0x04

(Note:When setting the address of the sensor, you need to connect the device individually for each one, and when modifying the address, you can't connect more than one sensor at the same time, otherwise it will be impossible to modify it, and when modifying it, you need to connect the yellow wire to VDD, and after modifying it, you need to disconnect it.)

#### AT Command: AT+MADD

| Command Example | Function                 | Response                                     |
|-----------------|--------------------------|----------------------------------------------|
| AT+MADD=1       | Set sensor address to 01 | Successfully modified sensor address to 0x01 |
|                 |                          | OK                                           |
| AT+MADD=2       | Set sensor address to 02 | Successfully modified sensor address to 0x02 |
|                 |                          | ОК                                           |

#### **Downlink Command:**

No downlink command for this feature.

#### 3.3.6 Get or Set the sensor mode

Function: Set default mode or original mode

#### AT Command: AT+MOD

| Command Example | Function                                        | Response |
|-----------------|-------------------------------------------------|----------|
| AT+MOD=0        | Set the operating mode to the default mode      | ОК       |
| AT+MOD=1        | Setting the operating mode to the original mode |          |
|                 |                                                 | ОК       |

#### Downlink Command: 0x07

Format: Command Code (0x0A) followed by 1 bytes.

The second byte is the mode selection.

- Example 1: Downlink Payload: 0A00 ---> AT+MOD=0
- Example 2: Downlink Payload: 0A01 ---> AT+MOD=1

# 4. Battery & Power Consumption

SE0X-LB use ER26500 + SPC1520 battery pack. See below link for detail information about the battery info and how to replace.

Battery Info & Power Consumption Analyze .

# 5. OTA Firmware update

User can change firmware SE0X-LB to:

- Change Frequency band/ region.
- Update with new features.
- Fix bugs.

Firmware and changelog can be downloaded from : Firmware download link

Methods to Update Firmware:

- (Recommanded way) OTA firmware update via wireless: <u>http://wiki.dragino.com/xwiki/bin/view/Main/</u> <u>Firmware%200TA%20Update%20for%20Sensors/</u>
- Update through UART TTL interface. Instruction.

# 6. FAQ

### 6.1 AT Commands input doesn't work

In the case if user can see the console output but can't type input to the device. Please check if you already include the **ENTER** while sending out the command. Some serial tool doesn't send **ENTER** while press the send key, user need to add ENTER in their string.

### 6.2 Can I calibrate SE0X-LB to different soil types?

SE0X-LB can be used to measure EC/Moisture in different type of soil event concrete.

SE0X-LB is calibrated for saline-alkali soil and loamy soil. If users want to use it for other soil, they can calibrate the value in the IoT platform base on the value measured by saline-alkali soil and loamy soil. The formula can be found at this link.

### 6.3 Why I can't join TTN in US915 / AU915 bands?

It is due to channel mapping. Please see the Eight Channel Mode section above for details.

# 7. Order Info

Part Number: SE0X-LB-XX

XX: The default frequency band

- AS923: LoRaWAN AS923 band
- AU915: LoRaWAN AU915 band
- EU433: LoRaWAN EU433 band
- EU868: LoRaWAN EU868 band
- KR920: LoRaWAN KR920 band
- US915: LoRaWAN US915 band
- IN865: LoRaWAN IN865 band
- CN470: LoRaWAN CN470 band

# 8. Packing Info

#### Package Includes:

• SE0X-LB LoRaWAN Soil Moisture & EC Sensor Transmitter

Dimension and weight:

- Device Size: cm
- Device Weight: g
- Package Size / pcs : cm
- Weight / pcs : g

# 9. Support

- Support is provided Monday to Friday, from 09:00 to 18:00 GMT+8. Due to different timezones we cannot offer live support. However, your questions will be answered as soon as possible in the before-mentioned schedule.
- Provide as much information as possible regarding your enquiry (product models, accurately describe your problem and steps to replicate it etc) and send a mail to <a href="mailto:Support@dragino.cc">Support@dragino.cc</a>.